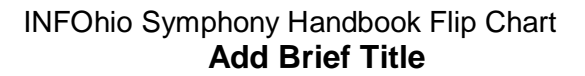

🥸 Add Brief Title

- 1. Click the Item Maintenance wizard group.
- The first time you use this wizard, you'll need to set the properties. Right click on the Add Brief Title wizard. Select Properties.
  - a. Bullet Never.
  - b. Use Drop down menu to select "Selected Entries".
  - c. Type in the following tag numbers separated by
  - commas: 020,100,245,260,300,989
  - d. <u>OPTIONAL</u>: Uncheck Shadow Title if you want the record to be searchable in CAT.
  - e. Set defaults to options you use the most.
  - f. Click **OK** when finished.
- 3. Click Add Brief Title and Enter Title info:
  - a. ISBN no dashes
  - b. Author last name, first name
  - c. Title
  - d. Publication info include location, company, and date
    - Ex. New York: Morrow Junior Books, 1989.
  - e. Physical description include page number
  - f. Type "Brief Record" in the 989 field.
- 4. Add item information.
- 5. Click Add Brief Title to save the record.

| 🛾 Add Brief Title | : Set Properties                          |                                |
|-------------------|-------------------------------------------|--------------------------------|
| Displa            | y property page: 🔿 Wiz                    | ard Sta <b>a)</b> <u>Never</u> |
| Behavior Default  | 5                                         |                                |
| Format:           | MARC                                      | ~                              |
|                   | SELECTED ENTRIES<br>020,100,245,260,300,9 |                                |
| Shadow title      |                                           | Ŭ                              |
| 📃 Permanent       |                                           |                                |
| 🗹 Circulate       |                                           |                                |
| Туре:             | NONFICTION                                | ~                              |
| Library:          | CWLS                                      | *                              |
| Shelf location:   | AVAILABLE                                 | *                              |
| Optional Fields   | e                                         |                                |
| Material type:    | воок                                      | *                              |
| Funding source:   |                                           | ~                              |